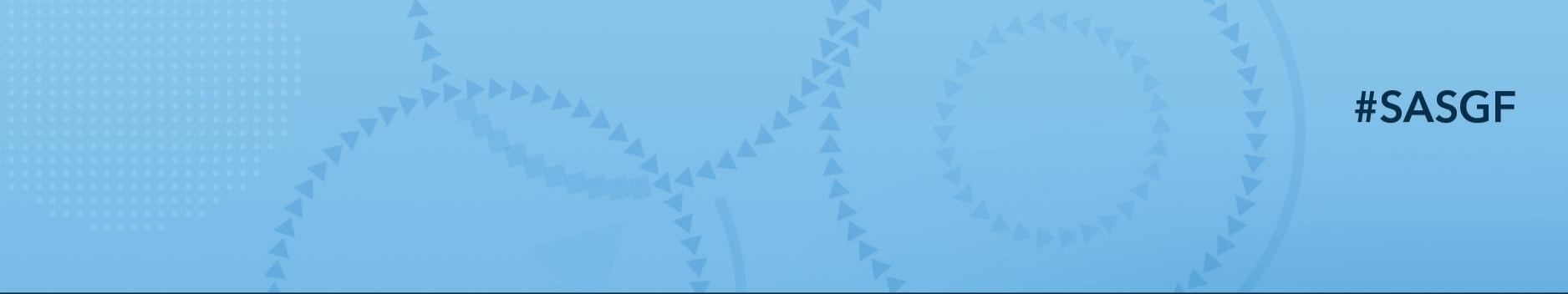

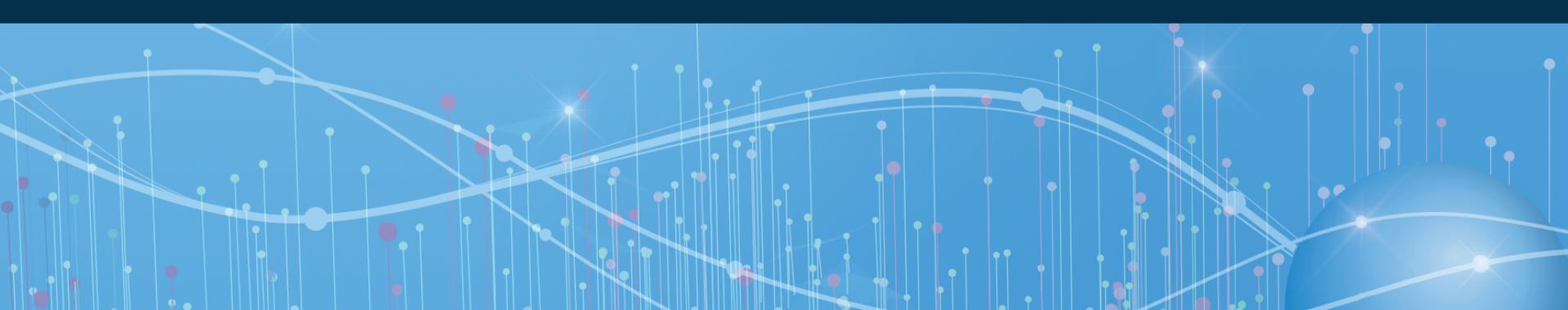

## Super Static SG Graphs

Kriss Harris, SAS Specialists Limited

Kriss worked at GlaxoSmithKline for almost six years from 2005 to 2011 as a statistician supporting drug discovery. He developed a passion for teaching and taught SAS Graphics to programmers, and statisticians. He is now an independent statistical programmer, consulting at Eli Lilly, supporting oncology and creating edit checks at MedaVante.

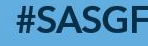

### Agenda

• ODS Output Objects

• Kaplan Meier Plot

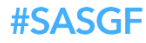

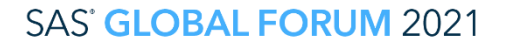

# **ODS Output Objects**

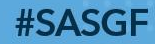

#### Kaplan-Meier Plot

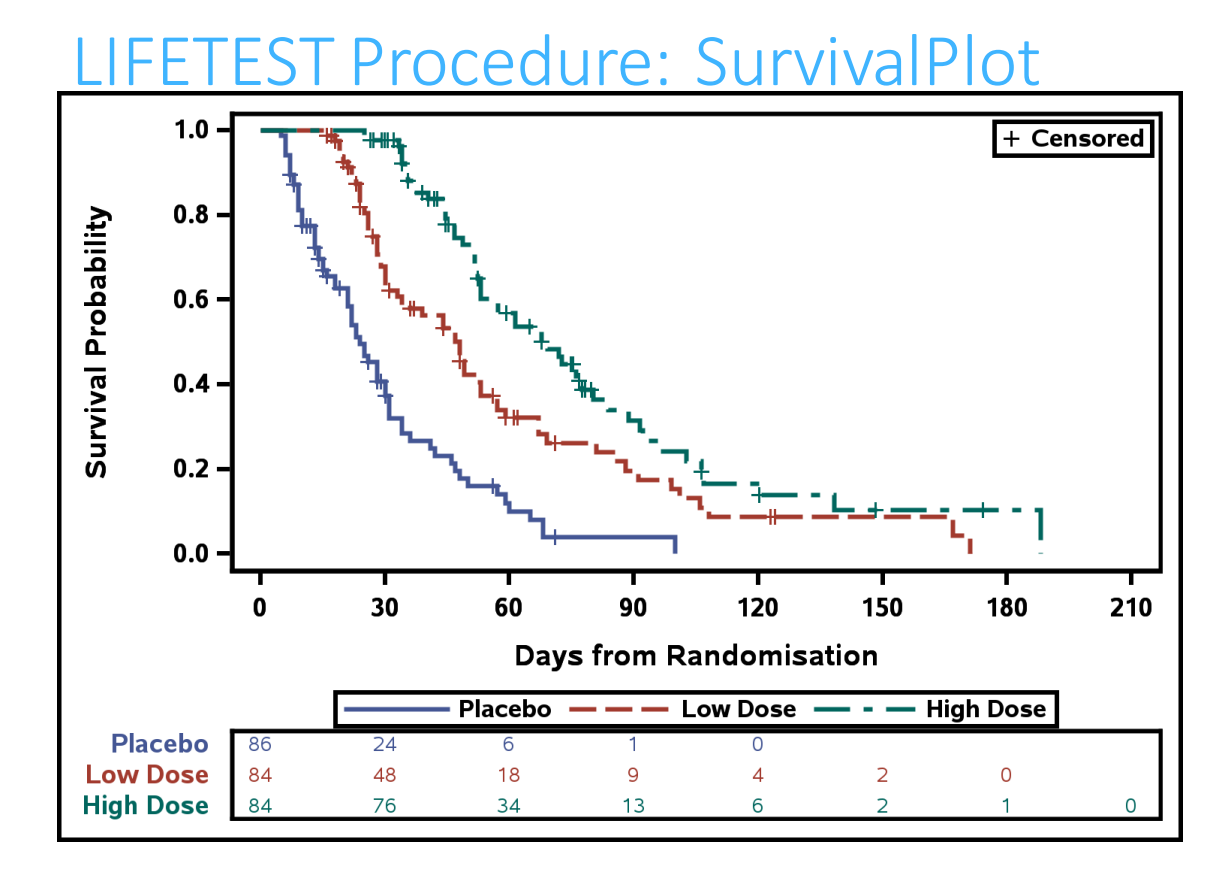

#### **#SASGF**

#### SAS<sup>°</sup> GLOBAL FORUM 2021

#### **Obtaining ODS Output Object Names**

# ods trace on; proc lifetest data = adam.adtteeff plots=survival(atrisk=0 to 210 by 30); time aval \* cnsr(1); strata trtpn; run; ods trace off;

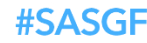

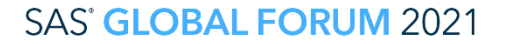

#### **ODS Output Object Names**

| Output Adde | ed:                                         |
|-------------|---------------------------------------------|
|             |                                             |
| Name:       | SurvivalPlot                                |
| Label:      | Survival Curves                             |
| Template:   | Stat.Lifetest.Graphics.ProductLimitSurvival |
| Path:       | Lifetest.SurvivalPlot                       |
|             |                                             |

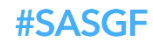

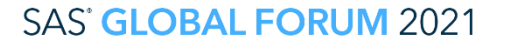

### **ODS Table Names**

### Seen in the details tab within the help guide

#### The LIFETEST Procedure

Overview Getting Started Syntax Details Examples References

#### **ODS Table Names**

PROC LIFETEST assigns a name to each table it creates. You can use these names to reference the table when using the Output Delivery System (ODS) to select tables and create output data sets. These names are listed in <u>Table 72.6</u>. For more information about ODS, see <u>Chapter 20</u>: Using the Output Delivery <u>System</u>.

| ODS Table Name     | Description                                                           | Statement / Option               |  |  |
|--------------------|-----------------------------------------------------------------------|----------------------------------|--|--|
| BreslowEstimates   | Breslow estimates                                                     | PROC LIFETEST METHOD=B           |  |  |
| CensoredSummary    | Number of event and censored observations                             | PROC LIFETEST METHOD=PL   B   FH |  |  |
| CIF                | Cumulative incidence function estimates                               | TIME / EVENTCODE                 |  |  |
| FailureSummary     | Summary of failure outcomes for competing-risks data                  | TIME / EVENTCODE                 |  |  |
| FlemingEstimates   | Fleming-Harrington estimates                                          | PROC LIFETEST METHOD=FH          |  |  |
| FlemingHomCov      | Covariance matrix for k-sample FLEMING statistics                     | STRATA / TEST=FLEMING            |  |  |
| GrayTest           | Results of k-sample test of Gray (1988) comparing CIFs                | TIME / EVENTCODE; STRATA         |  |  |
| HomStats           | Test statistics for k-sample tests                                    | STRATA / TEST=                   |  |  |
| HomTests           | Results of k-sample tests                                             | STRATA / TEST=                   |  |  |
| LifetableEstimates | Life-table survival estimates                                         | PROC LIFETEST METHOD=LT          |  |  |
| LogForStepSeq      | Forward stepwise sequence for the log-rank statistics for association | TEST                             |  |  |

#### Table 72.6: ODS Tables Produced by PROC LIFETEST

#### **#SASGF**

#### SAS' GLOBAL FORUM 2021

SAS and all other SAS Institute Inc. product or service names are registered trademarks of their respective companies.

### **ODS Graph Names**

### Seen in the details tab within the help guide

#### Table 72.7: Graphs Produced by PROC LIFETEST

| ODS Graph Name        | Plot Description                                                                                                    | PLOTS= Option     |
|-----------------------|----------------------------------------------------------------------------------------------------|-------------------|
| cifPlot               | Cumulative incidence function                                                                                         | CIF               |
| cifPlot               | Cumulative incidence function with pointwise confidence limits                                                        | CIF( <u>CL</u> )  |
| cifPlot               | Cumulative incidence function with Gray's test                                                                        | CIF(TEST)         |
| DensityPlot           | Density function for life-table method                                                                                | PDF               |
| FailurePlot           | Cumulative distribution function                                                                                      | survival(FAILURE) |
| HazardPlot            | Hazard function for life-table method or smoothed hazard for product-limit, Breslow, or Fleming-<br>Harrington method | HAZARD            |
| LogNegLogSurvivalPlot | Log(-log(survivor function)                                                                                           | LOGLOGS           |
| NegLogSurvivalPlot    | Log(survivor function)                                                                                                | LOGSURV           |
| SurvivalPlot          | Survivor function                                                                                                    | SURVIVAL          |
| SurvivalPlot          | Survivor function with number of subjects at risk                                                                     | SURVIVAL          |
|                       |                                                                                                    | (ATRISK)          |
| SurvivalPlot          | Survivor function with pointwise confidence limits                                                                    | SURVIVAL(CL)      |
| SurvivalPlot          | Survivor function with equal-precision band                                                                           | SURVIVAL          |
|                       |                                                                                                    | (CB= <u>EP</u> )  |
| SurvivalPlot          | Survivor function with Hall-Wellner band                                                                              | SURVIVAL          |
|                       |                                                                                                    | (CB= <u>HW</u> )  |
| SurvivalPlot          | Survivor function with homogeneity test                                                                               | SURVIVAL(TEST)    |

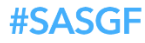

#### SAS<sup>°</sup> GLOBAL FORUM 2021

#### Kaplan-Meier Plot

### LIFETEST Procedure

ods output SurvivalPlot = SurvivalPlot;

ods output HomTests=HomTests(where=(test="Log-Rank"));

proc lifetest data = adam.adtteeff plots=survival(atrisk=0 to 210
by 30);

```
time aval * cnsr(1);
```

```
strata trtpn;
```

run;

| Product-Limit Surviv<br>With Number of Subje |    | USUBJID     | TRTPN | TRTP                 | AVAL | CNSR | itratum | StratumNum |
|----------------------------------------------|----|-------------|-------|----------------------|------|------|---------|------------|
| 1.0                                          | 1  | 01-701-1015 | 0     | Placebo              | 5    | 0    |         | 1          |
|                                              | 2  | 01-701-1023 | 0     | Placebo              | 30   | 1    |         | 1          |
|                                              | 3  | 01-701-1028 | 81    | Xanomeline High Dose | 74.7 | 1    |         | 1          |
|                                              | 4  | 01-701-1033 | 54    | Xanomeline Low Dose  | 16   | 1    |         | 1          |
|                                              | 5  | 01-701-1034 | 81    | Xanomeline High Dose | 52.3 | 1    |         | 1          |
| 5 <sup></sup> 1, ++,,                        | 6  | 01-701-1047 | 0     | Placebo              | 31   | 0    |         | 1          |
| 0.2 -                                        | 7  | 01-701-1097 | 54    | Xanomeline Low Dose  | 26   | 0    |         | 1          |
| ۰۰۰ <sup>۲</sup> ۲۰۰۰ <sup>۲</sup>           | 8  | 01-701-1111 | 54    | Xanomeline Low Dose  | 24   | 1    |         | 1          |
| 0 96 24 6 1<br>54 84 48 18 9                 | 9  | 01-701-1115 | 54    | Xanomeline Low Dose  | 44   | 1    |         | 1          |
| 81 84 76 34 13<br>0 50 100                   | 10 | 01-701-1118 | 0     | Placebo              | 14   | 0    |         | 1          |
| Analysis Valu                                | 11 | 01-701-1130 | 0     | Placebo              | 12   | 1    |         | 1          |
| Planned Treatment (N) 0 🖿                    |    | 10          | . 0/  | U U.//40420430 U     | 1    |      |         |            |

### Graph Template Language Creating Kaplan-Meier Plot with Median Survival Times and HR table

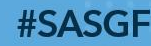

### Graph Template Language

Creating Kaplan-Meier Plot with Median Survival Times and HR table

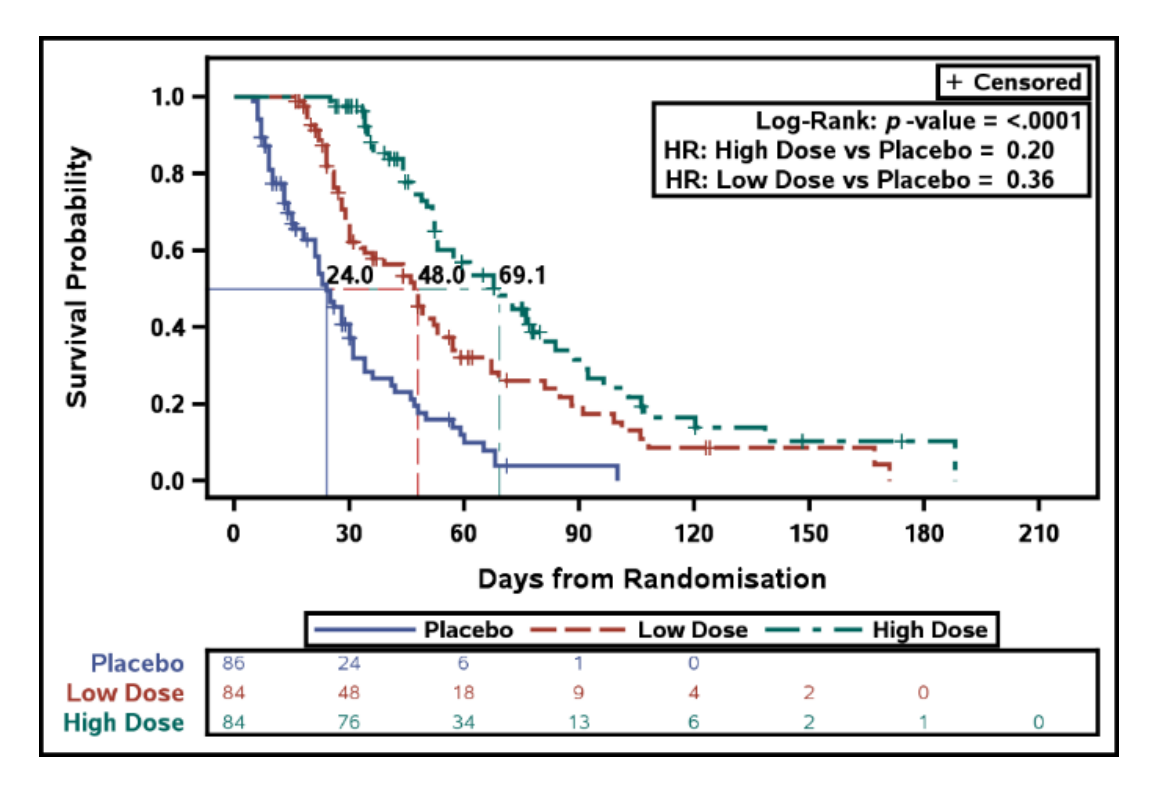

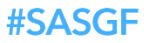

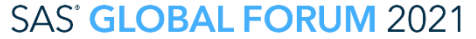

### **Creating Kaplan-Meier Plot**

with Median Survival Times and HR table

- Use Time-to-event Dataset, for example, ADTTE
- Use PROC LIFETEST to obtain Kaplan Meier survival dataset and median survival times
- Use PROC PHREG to obtain hazard ratios
- Create macro variables that contain the median survival times and hazard ratios
- Use GTL (or SGPLOT) to create the Kaplan-Meier plot

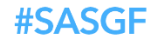

#### **Creating Kaplan-Meier Plot**

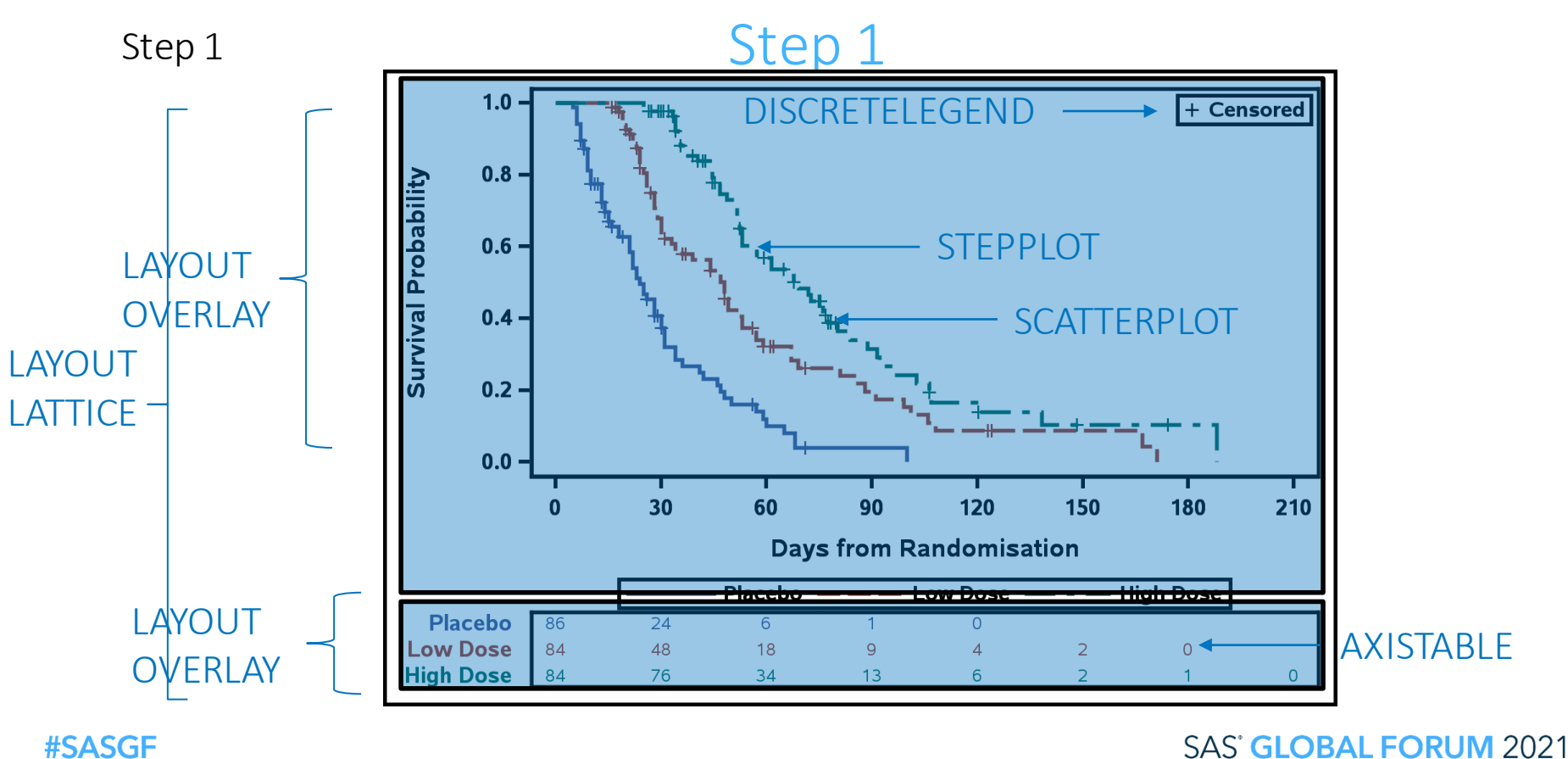

```
Step 1 – SAS Code
```

### KM Curve

```
stepplot x = time y = survival /
   group = stratum
   name="Survival"
   legendlabel="Survival";
scatterplot x=time y=censored /
  markerattrs=(symbol=plus)
   group=stratum;
```

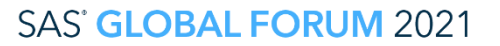

#### Step 1 – SAS Code

### Censored Legend

```
scatterplot x=time y=censored /
   markerattrs=(symbol=plus color=black)
   name="Censored";
```

```
discretelegend "Censored" /
   location = inside
   autoalign = (topright);
```

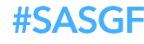

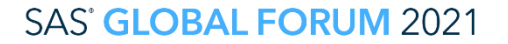

Step 1 – SAS Code

### At-Risk Table

```
layout overlay /
   xaxisopts=(display=none
      linearopts=(tickvaluesequence=(start=0
      end=210 increment=30))) border=off;
```

axistable value=atrisk x=tatrisk /
 class=stratum colorgroup=stratum;

endlayout;

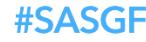

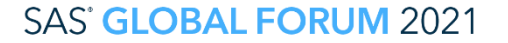

#### Creating Kaplan-Meier Plot

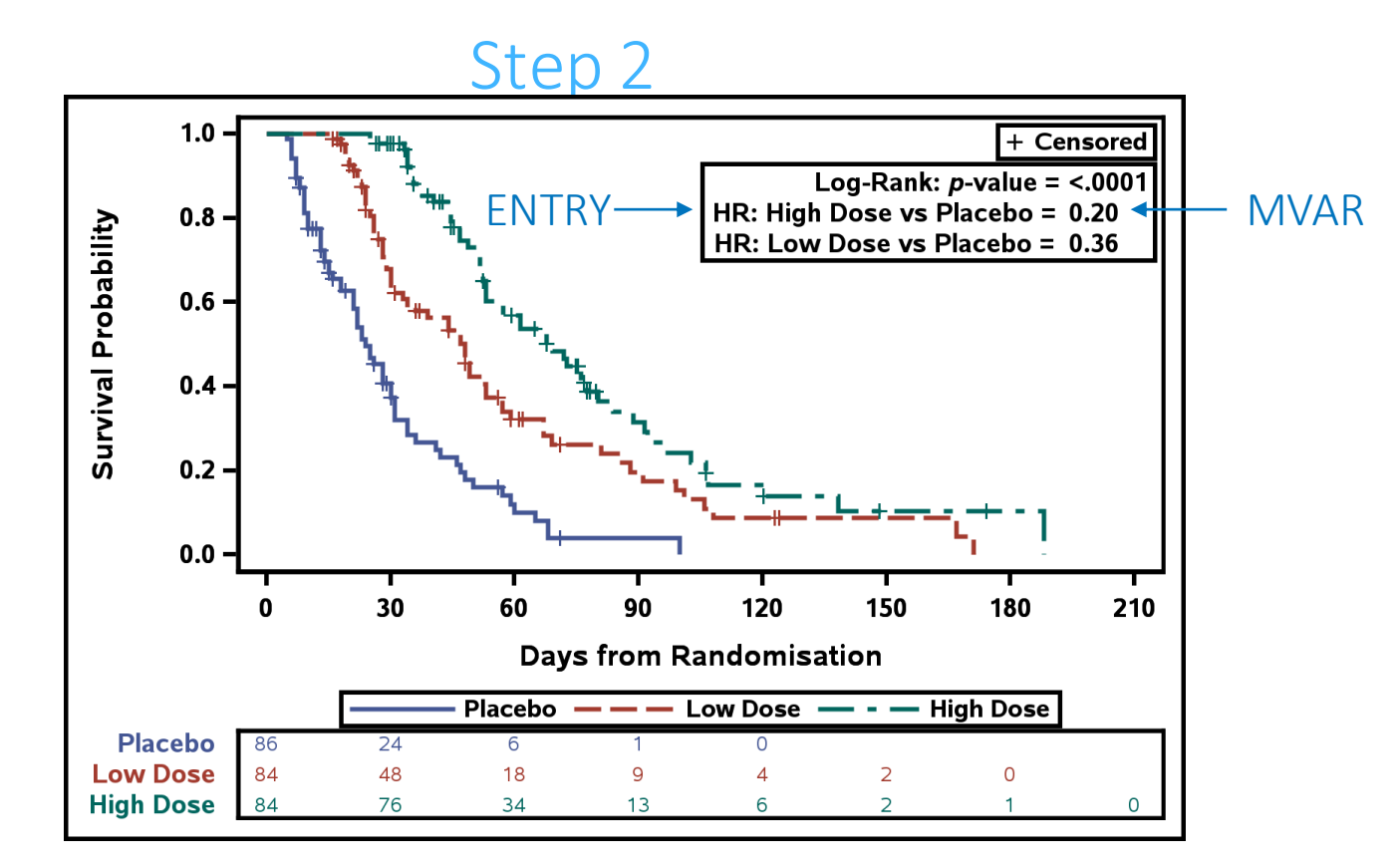

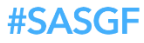

#### Step 2 – SAS Code

#### Summary Statistics Table

mvar log\_rank\_pvalue HazardRatio1 HazardRatio2;

layout gridded / columns=2 rows = 3 border = true halign = right valign = to outerpad=(top=25px); entry halign = right "Log-Rank: " textattrs=(style=italic) "p" textattrs=(style=normal) "-value = "; entry halign = left log\_rank\_pvalue; <Other Entry Statements> endlayout;

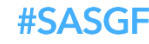

#### Creating Kaplan-Meier Plot

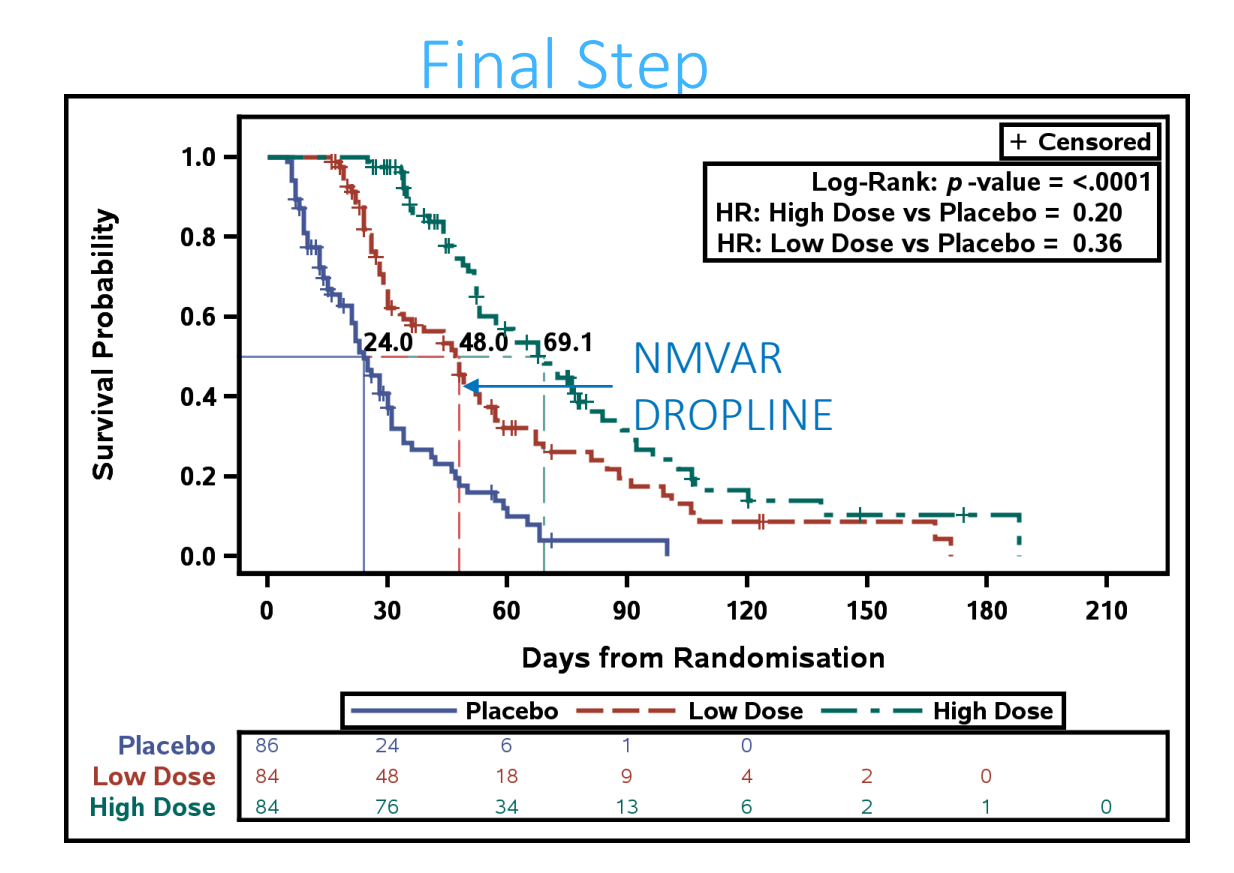

#### **#SASGF**

#### Final Step – SAS Code

### Median Survival Time

nmvar MedianSurvival1 MedianSurvival2 MedianSurvival3; mvar CMedianSurvival1 CMedianSurvival2 CMedianSurvival3;

```
%do i = 3 %to 1 %by -1;
dropline y = 0.50 x = MedianSurvival&i
dropto = both
lineattrs=(thickness=1px
color=graphdata&i:color
pattern=graphdata&i:linestyle)
label=CMedianSurvival&i;
```

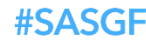

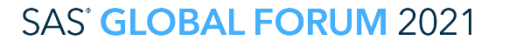

# Conclusion

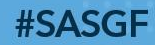

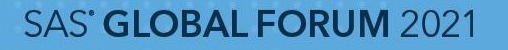

### Conclusion

- Data from a procedure can be saved in ODS output objects to be used
- Creating a custom template and associating with the necessary data allows you to create custom graphs.
- It is relatively simple to create Kaplan-Meier plots using SAS.
  - The STEPLOT statement creates the Kaplan-Meier curves
  - The AXISTABLE statement creates the subjects at risk table

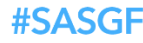

# Thank you!

Contact Information Kriss Harris https://www.linkedin.com/in/krissharris/ ITALJET125@YAHOO.COM

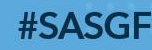